<del>റ</del>

| → 別レイヤーにオブジェクトを移動する 2 3 2 5 cc                                                                                                   |                                                                                                    | apter <mark>1</mark> |
|----------------------------------------------------------------------------------------------------|----------------------------------------------------------------------------------------------------|----------------------|
| ・・<br>・<br>・<br>・<br>・<br>・<br>・<br>・<br>・<br>・<br>・<br>・<br>・                                                                   | 使用するツール<br>レイヤーパネル<br>新規レイヤーにオブジェクトを移動してみます。                                                                                                    | アプリケーションの<br>基本操作    |
| ○     ト     ○     パーツ2     ○       ○     ト     ?     パーツ3     ○       ○     ト     ○     パーツ4     ○       2レイヤー     ク     □     □ |                                                                                                    | 23                   |
| Sample_data → Chapter1 → 1_4_1.ai                                                                                                |                                                                                                    | ب<br>س               |
|                                                                                                    | 「新規レイヤーを作成ボタン」をクリックして、新規レイヤ –<br>ーを作成します。                                                                                                    | σ                    |
|                                                                                                    | 「レイヤー1」の左にある▷をクリックして、レイヤー内の<br>オブジェクトを表示します。<br>「レイヤー1]内の「パーツ1]のターゲットコラム①をクリッ<br>クして、「パーツ1]のオブジェクトをすべて選択。オブジェ<br>クトが選択状態になります。ターゲットコラム右横のレイヤ<br>ーと同じ色をした四角アイコンを、「レイヤー2」までドラッ<br>グ&ドロップします。 | 7                    |
|                                                                                                    | オブジェクトのバウンディングボックスのカラーが、移動し<br>た先のレイヤーカラーに変わります。Ait (option) キーを押<br>しながらドラッグすると、オブジェクトをコピーして移動す<br>ることができます。                                                                              |                      |
| 3<br><i>Utv</i>                                                                                                    |                                                                                                    |                      |